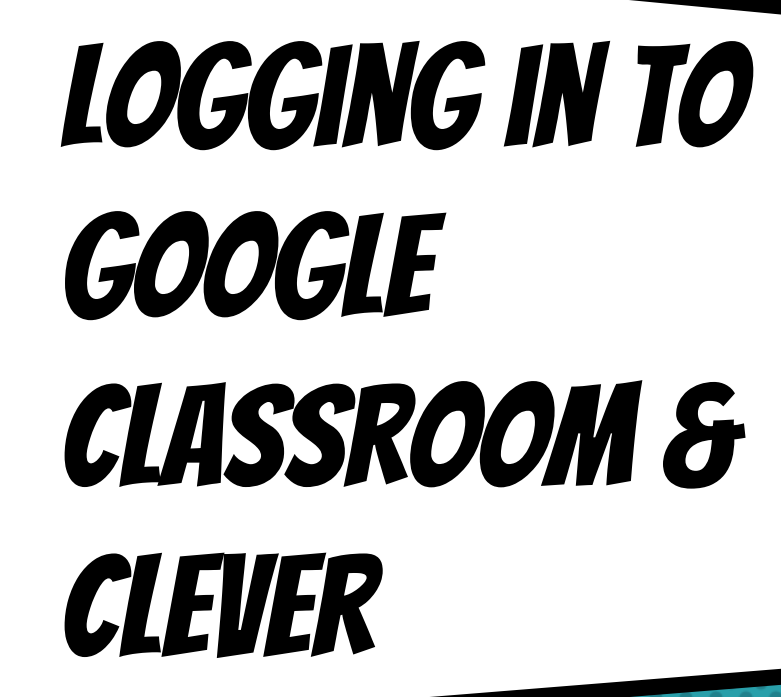

### **GETTING STARTED**

Your child was provided with a secure login and password that is unique to them.

Check with his/her teacher to obtain this private information.

Your child will use this login to login to

- × Clever
- × Google Classroom
- × School Chromebook (if applicable)

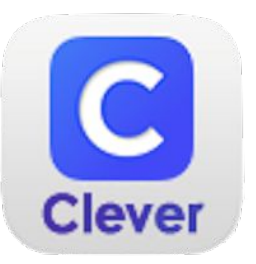

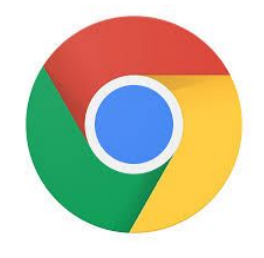

## LOGGING IN ON A SCHOOL CHROMEBOOK

 If you are using a school Chromebook, you may see two different login screens.

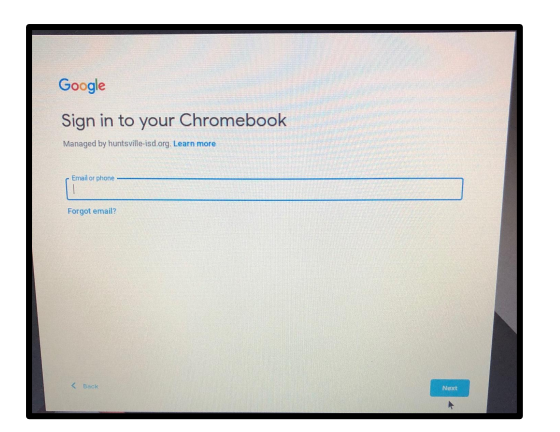

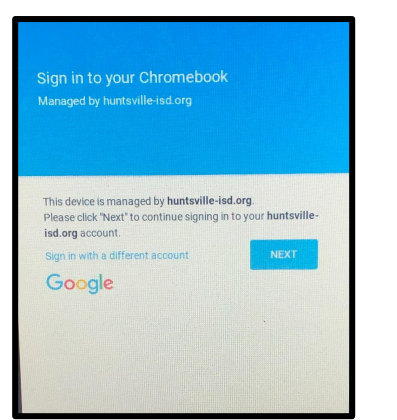

### SCHOOL CHROMEBOOK LOGIN

| Google                                                                  |      |
|-------------------------------------------------------------------------|------|
| Sign in to your Chromebook<br>Managed by huntsville-lad org. Learn more |      |
| Email or phone                                                          |      |
|                                                                         |      |
|                                                                         |      |
| < bace                                                                  | Next |

 If you see this screen, login using your student's secure login.

(You will not be able to login with a personal Google account.)

### SCHOOL CHROMEBOOK LOGIN

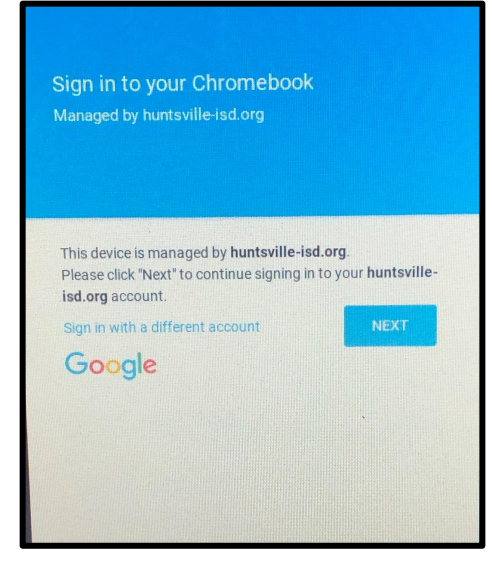

 If you see this screen, click next if you have a printed QR code to login. If not, click on "Sign in with a different account."

(You will not be able to login with a personal Google account.)

## SCHOOL CHROMEBOOK LOGIN

 After logging in, a browser window will open. Click on "Log in with Google."

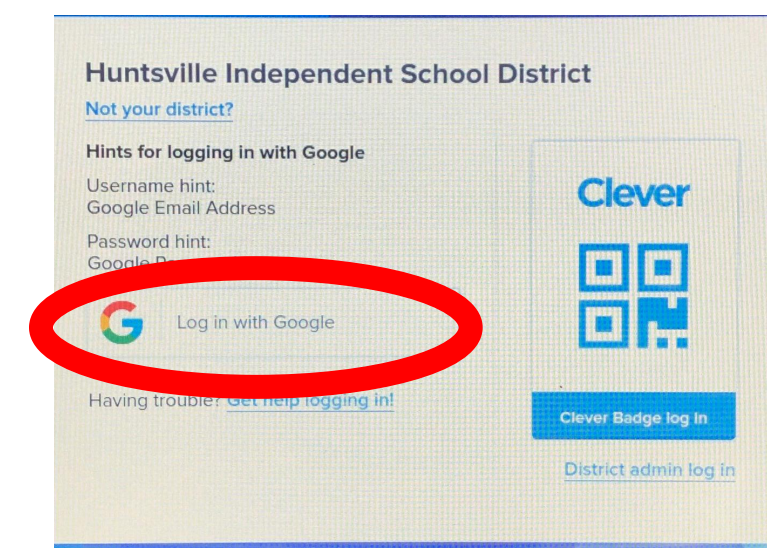

# GOOGLE CLASSROOM

### Now, you will click on Google Classroom.

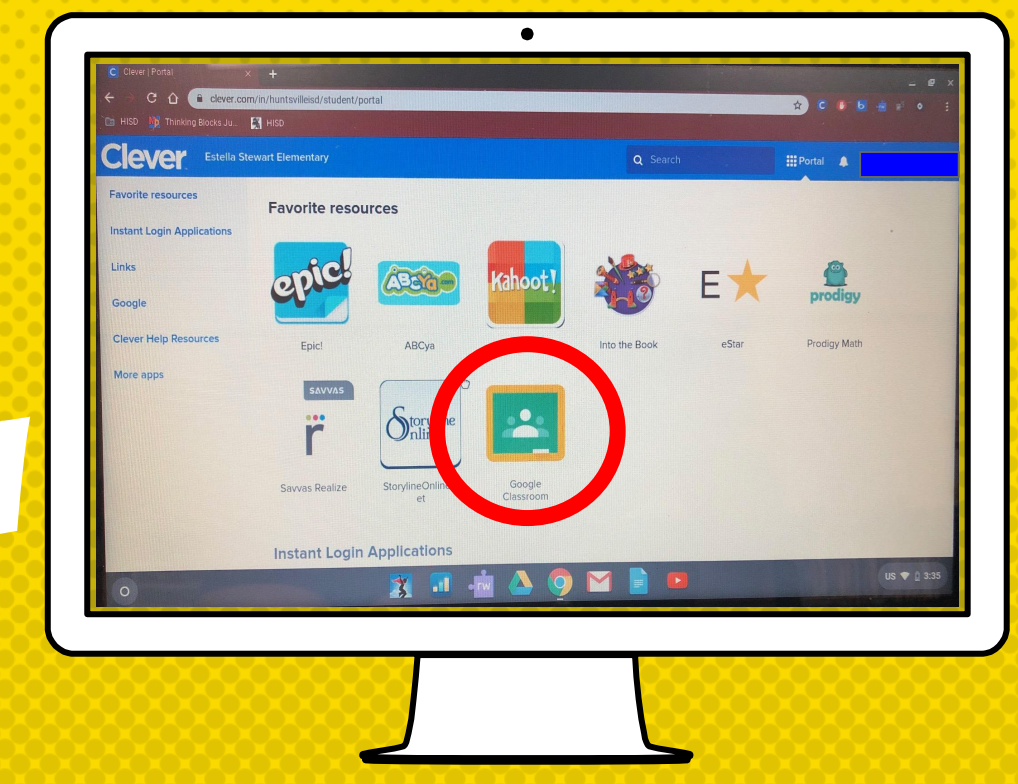

## LOGGING IN FROM A DESKTOP COMPUTER

- If you have not already, download the Google Chrome Browser.
- × Click <u>here</u> for instructions.

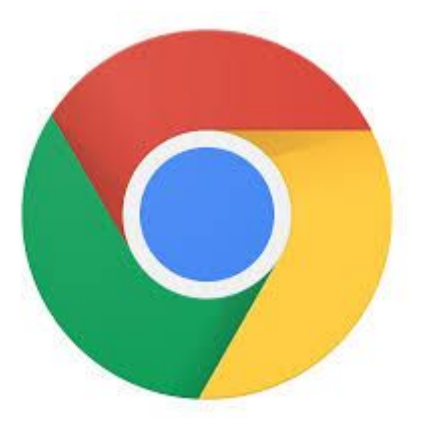

## LOGIN TO CLEVER ON YOUR DESKTOP

- × Go to <u>www.huntsville-isd.org</u>.
- × Click on Parents & Students.

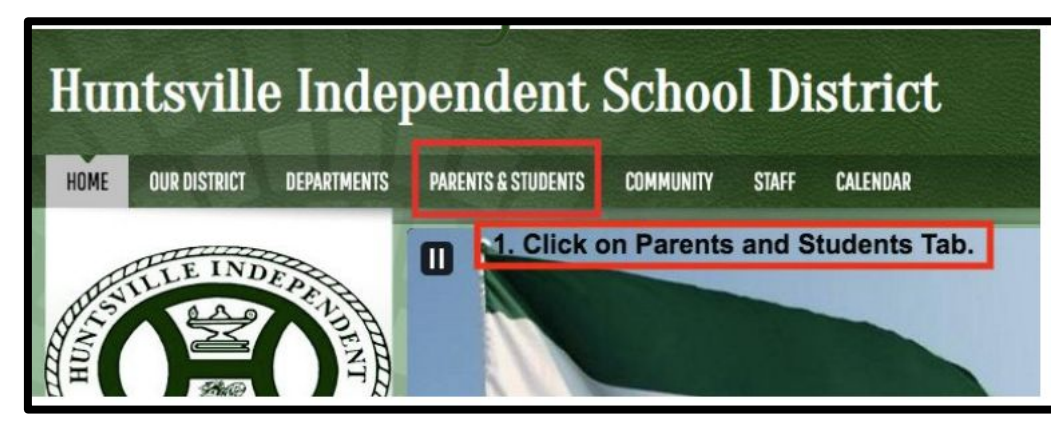

#### Home > Parents & Students Directory

#### Parents & Students Directory

| A                                                    | E                           |
|------------------------------------------------------|-----------------------------|
| Alternative Education Programs                       | Emergency & Safety          |
| Athletics                                            | G                           |
| Attendance                                           | Gifted & Talented / Advance |
| С                                                    | Grading Guidelines          |
| Campus Listing                                       | н                           |
| Campus Times                                         | Health & Wellness           |
| <ul> <li>Child Nutrition Services / Meals</li> </ul> | 11 A O                      |

 Child Sexual Abuse 2. Click on the "Clever" link to Clever access the site.

ced Academi

· Home Access Center (HAC)

Immunizations

- Curriculum Recourses

### **CLICK ON THE CLEVER LINK.**

### CLICK "LOG IN WITH GOOGLE".

#### Huntsville Independent School District

Not your district?

Hints for logging in with Google
Username hint:
Google Email Address
Password hint:
Google Per word
Log in with Google
Having trouble? Get help logging in!

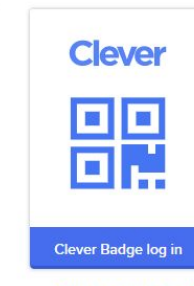

District admin log in

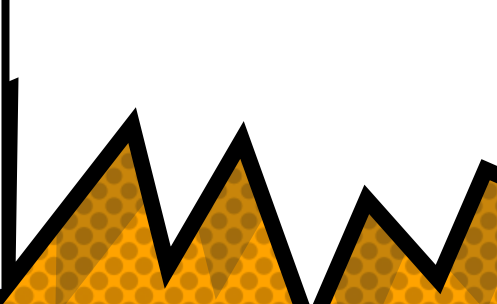

# GOOGLE CLASSROOM

Now, you will click on Google Classroom.

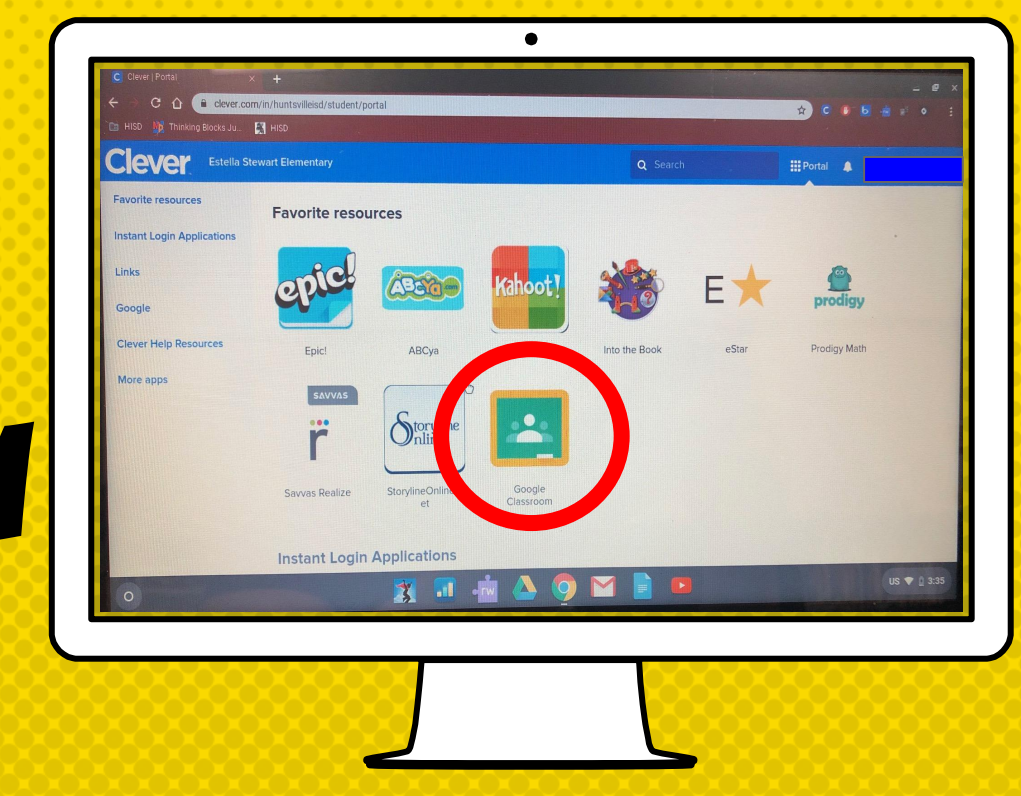